# **Troubleshooting Medication/Script Issues**

Review scripts under **ePrescribing** in Document Queue.

Check if any scripts have Failed by changing status in drop down to **Failed**.

| Patient | Provider         | Open           |               | ription              | Recipient | Via  | Status    |
|---------|------------------|----------------|---------------|----------------------|-----------|------|-----------|
| м       | Unspecified      | 05/ Ready      |               | 9 TABLET             | CVS       | eRx  | Submitted |
| Yi      | Unspecified      | 02/ Pending    |               | L 4 MG TABLET        | Ecke      | eRx  | Submitted |
| c       | Unspecified      | 02/ On Deck    |               |                      | CVS       | eRx  | Submitted |
| lc .    | Unspecified      | 02/ Failed     |               | DO-LAN TO THE        | CVS       | eRx  | Submitted |
| Ā.      | E                | 02/ Complete   |               |                      | Walç      | eRx  | Submitted |
| Bi      | Unspecified      | 02/ After Hour |               | P 50 MCG SPRAY       | CVS       | eRx  | Submitted |
| Ň       | Unspecified      | 02/ Submitted  |               | ATE 5 MG TAB         | CVS       | eRx  | Submitted |
| Ŵ       | Unspecified      | 02/27/14 Refil | LISINOPRIL 4  | 0 MG TABLET          | CVS       | eRx  | Submitted |
| Bi      | Unspecified      | 02/27/14 Refit | MELOXICAM 1   | 5 MG TABLET          | CVS       | eRx  | Submitted |
| Ħ       | Unspecified      | 02/27/14 Refi  | IBUPROFEN I   | 800 MG TABLET        | CVS.      | eRx  | Submitted |
| Fc      | Unspecified      | 02/27/14 Refil | LABETALOL H   | ICL 200 MG TABLET    | Ecke      | eRx  | Submitted |
| Ai .    | Unspecified      | 02/27/14 Refit | FUROSEMIDE    | 20 MG TABLET         | CVS       | eRx  | Submitted |
| ((      | Unspecified      | 02/27/14 Refit | VIT D2 1.25 M | G (50,000 UNIT)      | CVS       | eRx  | Submitted |
| 81      | Unspecified      | 02/27/14 Refil | DONEPEZIL     | ICL 5 MG TABLET      | CVS       | eRx  | Submitted |
| 21      | Unspecified      | 02/27/14 Refit | DIAZEPAM 10   | MG TABLET            | Ecke      | eRx  | Submitted |
| ü       | E                | 02/25/14 Scrig | Ramipril      |                      | CVS       | eRx  | Submitted |
| ū       | E                | 02/25/14 Scrip | Amlodipine    |                      | CVS       | eRx  | Submitted |
| L       | E                | 02/25/14 Scrip | Doxycycline H | yclate               | CVS       | eRx  | Submitted |
| Lé      | E                | 02/25/14 Scrip | Singulair     |                      | CVS       | eRx  | Submitted |
| La      | E                | 02/25/14 Scrip | Azithromycin  |                      | CVS       | eRx  | Submitted |
| Bi      | Unspecified      | 02/20/14 Refi  | METOPROLO     | L TARTRATE 25 MG TAB | CVS       | eRx  | Submitted |
| D       | Eduán Avbuoro MD | 02/10/14 Serie | 8 zithromycin |                      | 01/8      | o Pr | Submitted |

Scripts that have failed need to be corrected and resent. **Right click** on the item in the queue.

A menu will appear which will allow you to resend or check status.

\* Note: Resending directly from this screen will send the script exactly as is. Script correction may be necessary. See following:

| Il Providers  | -   | ePrescribing | Faile    | d      | Last eR                      | x Complete: Friday, 01 | 20/17 6:3 | 37pm   |     |  |
|---------------|-----|--------------|----------|--------|------------------------------|------------------------|-----------|--------|-----|--|
| Patient       | 124 | Provider     | Date     | Туре   | Description                  | Recipient              | Via       | Status |     |  |
| H T           | P   |              | 01/20/17 | Script | Depo-Provera                 | G                      |           | Failed | Ba  |  |
| Λ             | P   |              | 01/20/17 | Script | Lisinopril                   | W                      |           | Failed | 194 |  |
|               | P   |              | 01/20/17 | Script | Tramadol 🔪 eRx Status        | Ri                     | 100       | Failed | FHX |  |
| N Contraction | P   |              | 01/20/17 | Script | Diflucan                     | M                      | 2.2       | Failed |     |  |
|               | E   |              | 01/18/17 | Refill | NOVOLOG FLEXPEN SYRINGE      | C,                     | 20        | Failed |     |  |
|               | E   |              | 01/18/17 | Script | Glucophage                   | CI                     | 192       | Failed |     |  |
| ,<br>,        | E   |              | 01/18/17 | Script | Omeprazole                   | W                      |           | Failed |     |  |
| <u>م</u>      | E   |              | 01/18/17 | Script | Gabapentin                   | GI                     |           | Failed |     |  |
| i –           | E   |              | 01/17/17 | Script | Depo-Provera                 | W                      | 10        | Failed |     |  |
| i 7           | E   |              | 01/17/17 | Script | Toprol XL                    | W                      | 10        | Failed |     |  |
| 3             | E   |              | 01/17/17 | Refill | RISPERIDONE 4 MG TABLET      | GI                     | 633       | Failed |     |  |
|               | E   |              | 01/17/17 | Refill | TRAZODONE HCL 100 MG TABLET  | GI                     | 100       | Failed |     |  |
|               | E   |              | 01/17/17 | Script | Zolpidem                     | C'                     |           | Failed |     |  |
| -             | E   |              | 01/17/17 | Script | Tizanidine                   | W                      | 8.0       | Failed |     |  |
| 10            | E   |              | 01/17/17 | Script | Nicotine                     | GI                     | 8.0       | Failed |     |  |
| i             | E   |              | 01/17/17 | Script | Nicotine                     | GI                     | 10        | Failed | .   |  |
|               | E   |              | 01/17/17 | Script | Victoza 2-Pak                | W                      | 1.0       | Failed |     |  |
|               | E   |              | 01/16/17 | Refill | NOVOLOG FLEXPEN SYRINGE      | C'                     |           | Failed |     |  |
|               | E   |              | 01/16/17 | Refill | AMLODIPINE 10MG TAB          | H                      | 100       | Failed | .   |  |
| -<br>-        | P   |              | 01/13/17 | Script | Tramadol                     | Ri                     |           | Failed |     |  |
| -             | E   |              | 01/12/17 | Refill | AMLODIPINE 10MG TAB          | H                      | 27        | Failed |     |  |
|               | =   |              | 01/12/17 | Dofill | OMERRAZOLE 20 MO CAROLILE DR | Mi                     | -         | t d    |     |  |

Choose eRX status, Document Queue Info window will show reason script failed.

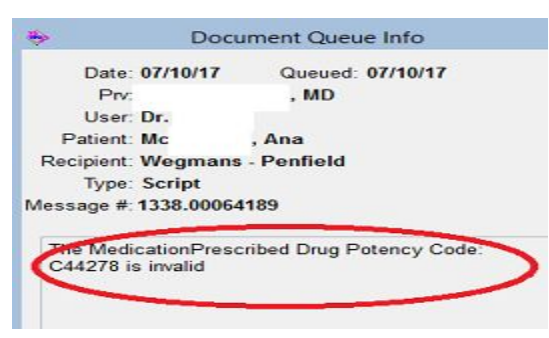

**Error Received:** DEA Schedule does not match. **Update to Correct Schedule. See instructions below** (There are 2 methods listed. The first is updating from the Medication Table and the second is from the Eprescribing window).

Please note that the Master list matches the DEA Drug Schedule. Your state schedule may vary from this. For example, Testosterone is a Schedule 3 drug on the national DEA list but a Schedule 2 drug in N.Y.

**Error Received:** The Medication Prescribed Drug Potency Code # \_\_\_\_\_ is invalid". This is an issue of **Units** related to the medication. **Relink Medication to Master List. See instructions** below.

\*If Units of medication is Transdermal Patch change to Patch. Save and resend.

Error Received: NDC# missing or incorrect Call HST Support

Unable to refill previously prescribed medication/Script failing? Script may have slightly changed. **Relink Medication to Master List.** If prescription continues to fail, call HST.

**Document Queue Info** will reference a message number. Please have this number ready when calling HST for assistance. This will speed up further research of script issue

| Date: 07/06/17       | Queued: 07/06/17 |
|----------------------|------------------|
| Prv:                 | , MD             |
| User: Dr.            |                  |
| Patient: S           |                  |
| Recipient: Wegmans   | - Brooks-Chili   |
| Type: Script         |                  |
| essage #: 1338.00064 | 026              |
|                      |                  |
|                      |                  |

# Updating Schedule of Medication

### Click on correct medication in patient's medication list.

 Overview
 Problems
 Meds
 History
 Flow Sheets
 Notes
 Letters
 Documents

 Maintenance
 One-Time
 Supplies

|   | Medic       | ations-               |     |                |          |     | B. J. H | . Comp. Health |
|---|-------------|-----------------------|-----|----------------|----------|-----|---------|----------------|
|   | Medication  | Strength              | MDD | Instructions   | Start    | End | -       | Add Med        |
|   | Diazepam 🧹  | and the second second | 1.0 | 1 Tablet daily | 07/11/17 |     |         |                |
| F | OxyContin   | 30mg                  | 1.0 | 1 Tablet daily | 06/12/17 |     |         | Stop Med       |
| F | Valium      | 10mg                  | 1.0 | 1 Tablet daily | 06/07/17 |     |         | Delete Med     |
| Г | Z-Bum       | 22%                   | 1.0 | 1 Gram daily   | 05/03/17 |     |         | - Delete med   |
| F | Daily Fiber | 0.52gram              | 1.0 | 1 Capsule da   | 05/03/17 |     |         | Refill         |
| F | Cournadin   | 10mg                  | 1.0 | 1 Tablet daily | 05/03/17 | -   |         | Puild List     |
| Г | Prozac      | 40mg                  | 1.0 | 1 Capsule da   | 05/03/17 |     |         |                |
|   |             |                       |     |                | 0.00     |     |         | No Meds        |

## Click on Edit Rx Table icon.

| Patient Medication                           |                  |                   |                 |
|----------------------------------------------|------------------|-------------------|-----------------|
| Medication: 295708<br>Description: Diazeps   | im (D)           | C One Time        | Supplies        |
| Strength: 5mg                                | г                | ablet             |                 |
| Diagnosis                                    |                  |                   |                 |
| Per Dose: 1.00                               | Units: Tablet    | Route:            | PO 🔹            |
| Frequency: QD 💌                              | E PRN            | MDD:              | 1.0             |
| 1 tablet orally QD                           |                  |                   | *               |
| Days Covered: 30                             | C 1 Month        | C 3 Month C 1     | l0 Days @ Other |
| Dispense: 30                                 | Units: Tablet    | ▼ Refil           | s Allowed: 0    |
| 🗖 Dispense As W                              | ritten 🔽 Alle    | ow Substitution ( | Of Form/Units   |
| Provide                                      | r: Howard Fender | son, MD           | •               |
| Started: 07/11/17                            | Stopped: / /     | Refille           | d: 17           |
|                                              |                  |                   |                 |
| Note: (for internal purp                     | poses anly)      |                   | 🗆 Sample Given  |
| Note: (for internal purp                     | poses anly)      |                   | Sample Given    |
| Note: (for internal purp<br>Add To Eavorites | poses only)      | angth Ch          | Sample Given    |
| Note: (for internal purp<br>Add To Eavorites | Change Stre      | angth Ch          | Sample Given    |

From **Medication Table** window, update **Schedule** drop down box to correct schedule. In this example, Diazapam is not a Schedule 2 but a Schedule 4.

| ode: 295708                                                                                                    | <b>H</b> @                        | NDC:00003023850                                                                                                  | l.                                                                                                    |
|----------------------------------------------------------------------------------------------------|-----------------------------------|----------------------------------------------------------------------------------------------------|----------------------------------------------------------------------------------------------------|
|                                                                                                    |                                   | Common Uses:                                                                                                    |                                                                                                    |
| Description: Diazapam                                                                                                    |                                   |                                                                                                    | ×                                                                                                    |
| eneric Name:                                                                                                    | _                                 |                                                                                                    |                                                                                                    |
| Category: Unspecified                                                                                                    |                                   | Add1 Instruction                                                                                                 | s/Warnings:                                                                                                    |
| Ingredient: Unspecified                                                                                                    | Schedule: 2                       |                                                                                                    | _                                                                                                    |
| Pick List: Unspecified                                                                                                    | •                                 |                                                                                                    | *                                                                                                    |
| Farm: Tablet                                                                                                    | *                                 |                                                                                                    |                                                                                                    |
| Strength: 5mg                                                                                                    |                                   | Do Not Prom                                                                                                    | pt To Link This Med To The Master List                                                                                                    |
|                                                                                                    | Dos                               | age Instructions:                                                                                                |                                                                                                    |
|                                                                                                    |                                   |                                                                                                    |                                                                                                    |
|                                                                                                    |                                   |                                                                                                    |                                                                                                    |
| Per Dose: Units: Tablet 💌                                                                                                    | Route: PO 💌                       |                                                                                                    | ×                                                                                                    |
| Per Dose: Units: Tablet                                                                                                    | Route: PO                         | <u>or</u>                                                                                                    | ×                                                                                                    |
| Per Dose: Units: Tablet  Frequency: Uns Days:                                                                                                   | Route: PO 🔽                       | <u>or</u>                                                                                                    | X                                                                                                    |
| Per Dose: Units: Tablet                                                                                                    | Route: PO                         | <u>or</u>                                                                                                    | A<br>V                                                                                                    |
| Per Dose: Units: Tablet                                                                                                    | Route: PO  MDD: Refills: 0        | Or Dispense As Written                                                                                           | Over the Counter - Do Not Print                                                                                                    |
| Per Dose: Units: Tablet  Frequency: Uns  Days:  Dispense: Units: Tablet                                                                         | Route: PO  MDD: Refills: 0        | Dispense As Written                                                                                              | Over the Counter - Do Not Print                                                                                                    |
| Per Dose: Units: Tablet  Frequency: Uns  Days:  Dispense: Units: Tablet  Regimen Set: Default                                                   | Route: PO V<br>MDD:<br>Refills: 0 | Dispense As Written<br>Edit From Encounter<br>One-Time Medication<br>Supplies / DME                              | Over the Counter - Do Not Print<br>Controlled Substance<br>Requires Preventive Care<br>Requires Authorization                                                                           |
| Per Dose: Units: Tablet  Frequency: Uns  Days:  Dispense: Units: Tablet  Regimen Set: Default Auto Instructions: None                           | Route: PO  MDD: Refills: 0        | Or<br>Dispense As Written<br>Edit From Encounter<br>One-Time Medication<br>Supplies / DME<br>PRN                 | Over the Counter - Do Not Print Controlled Substance Requires Preventive Care Requires Authorization F Allow Substitution of Form/Units Do not the notient onto                         |
| Per Dose: Units: Tablet  Frequency: Uns  Days:  Dispense: Units: Tablet  Regimen Set: Default Auto Instructions: None Special Handling: Regular | Route: PO  MDD: Refills: 0 Update | Or     Dispense As Written     Edit From Encounter     One-Time Medication     Supplies / DME     PRN Key Fields | Over the Counter - Do Not Print<br>Controlled Substance<br>Requires Preventive Care<br>Requires Authorization<br>Allow Substitution of Form/Units<br>Do not report to the patient porta |

## Update and click Save.

|                                                                                                    | Common Uses:                                                                                                    |
|----------------------------------------------------------------------------------------------------|----------------------------------------------------------------------------------------------------|
| Description: Diazepam                                                                                                    |                                                                                                    |
| Seneric Name:                                                                                                    |                                                                                                    |
| Category: Unspecified                                                                                                    | Add1 Instructions/Warnings:                                                                                                    |
| Ingredient: Unspecified 🔄 🦉 Schedule 🛃                                                                                                    | ■ <u>·</u> )                                                                                                    |
| Pick List: Unspecified                                                                                                    |                                                                                                    |
| Form: Tablet                                                                                                    |                                                                                                    |
| Strength: 5mg                                                                                                    | 🗖 Do Not Prompt To Link This Med To The Master I                                                                                                    |
| Dos                                                                                                    | age Instructions:                                                                                                    |
| Per Dose: Units: Tablet 🔹 Routa: PO 🔹                                                                                                    | or 🛛                                                                                                    |
|                                                                                                    | <u>u</u>                                                                                                    |
| Frequency: Uns Days: MDD.                                                                                                    |                                                                                                    |
| Dispense: Units: Tablet Refilts: 0                                                                                                    | Dispense As Written     Dispense As Written     Grift From Encounter     Controlled Substance     Done Time Medication     Provide Substance     Done Time Medication |
| Frequency:     Uns     Days:     MDD.       Dispense:     Units:     Tablet     Refile:     0       Regimen     Set:     Default     Image: Contract of the set of the set of the s | Dispense As Written     Dispense As Written     Edit From Encounter     One-Time Medication     Supplies / DME     Requires Authorization                             |
| Frequency:     Uns     Days:     MDD.       Dispense:     Units:     Tablet     Refile:     D       Regimen     Set:     Default     Image: Compare the set:     Default     Image: Compare the set:       Avito     Instructions:     None     Image: Compare the set:     Image: Compare the set:     <                                                                                                    |                                                                                                    |

## Click Save again.

| Description:       Diszepam         Strength:       5mg         Tablet       Diagnosis         Per Dose:       1.00         Units:       Tablet         Frequency:       OD         PRN       MDD:         Days Covered:       30         Oays Covered:       30         Oays Covered:       30         Oays Covered:       30         Units:       Tablet         Dispense:       30         Units:       Tablet         Provider:       Howard Fenderson, MD         Started:       07/11/17         Stopped:       / /         Refiled:       / /         Add To Eavorites       Change Strength       Change Sig                                                                                                    | Medication: 295708                                                          | 🔲 🗆 One Time 🗖 Supplies                                                                                                    |
|----------------------------------------------------------------------------------------------------|-----------------------------------------------------------------------------|----------------------------------------------------------------------------------------------------|
| Strength:       Smg       Tablet         Diagnosis       Per Dose:       1.00       Units:       Tablet       Route:       PO         Frequency:       OD       PRN       MDD:       1.0       Intellet orally OD       Intellet orally OD       Intellet oraly OD       Intellet orally OD                                                                                                    | Description: Diazepam                                                       |                                                                                                    |
| Diagnosis         Per Dose:       1.00       Units:       Tablet       Route:       PO         Frequency:       OD       PRN       MDD:       1.0       Intellet orally OD         Itablet orally OD       Itablet orally OD       Itablet orally OD       Itablet orally OD       Itablet orally OD         Days Covered.       30       C 1 Month       C 3 Month       C 10 Days @ Other Days         Dispense:       30       Units:       Tablet       Refile Allowed:       Intellet         Dispense:       30       Units:       Tablet       Refile Allowed:       Intellet         Itablet       If Allow Substitution Of Form/Units       Intellet:       Intellet:       Intellet:       Intellet:         Started:       07/11/17       Stopped:       Intellet:       Intellet:       Intellet:         Add To Eavorities       Change Strength       Change Sig       Change Sig                                                                                                    | Strength: 5mg                                                               | Tablet                                                                                                    |
| Per Dose: 1.00     Units: Tablet     Route: PO     Frequency: OD     PRN     MDD: 1.0     Indefined and the second and the second and th | Diagnosis                                                                   |                                                                                                    |
| Frequency:       OD       PRN       MDD:       1.0         Tablet orally OD       Itablet orally OD       Itablet orally OD         Days Covered:       30       C 1 Month       C 1D Days @ Other         Dispense:       30       Units:       Tablet       Refils Allowed:       Itablet         Dispense:       30       Units:       Tablet       Refils Allowed:       Itablet         Dispense As Written       If Allow Substitution Of Form/Units       Itablet       Itablet       Itablet         Provider:       Howard Fenderson, MD       Itablet       Itablet       Itablet         Started:       07/11/17       Stopped:       Itablet       Refiled       Itablet         Add To Eavorites       Change Strength       Change Sig       Change Sig                                                                                                    | Per Dose: 1.00 U                                                            | Inits: Tablet 💌 Route: PO                                                                                                    |
| I tablet orally QD       I tablet orally QD         Days Covered: 30       C 1 Month C 3 Month C 1D Days @ Other         Dispense: 30       Units: Tablet       Refiles Allowed: 0         I Dispense As Written       I Allow Substitution Of Form/Units         Provider:       Howard Fenderson, MD       I         Started:       07/11/17       Stopped: 7 / Refiled       7 / I         ote:       (for internal purposes only)       I Sample Give         Add To Eavorites       Change Strength       Change Sig                                                                                                    | Frequency: QD ·                                                             | E PRN MDD: 1.0                                                                                                    |
| Days Covered: 30 C 1 Month C 3 Month C 10 Days © Othe<br>Dispense: 30 Units: Tablet Refiles Allowed: 0<br>Dispense As Written Allow Substitution Of Form/Units<br>Provider: Howard Fenderson, MD<br>Started: 07/11/17 Stopped: // Refiled //<br>started: 07/11/17 Stopped: // Refiled //<br>te: (for internal purposes only) Sample Giv<br>Add To Eavorites Change Strength Change Sig                                                                                                    | tablet orally QD                                                            |                                                                                                    |
| Days Covered: 30       C 1 Month       C 3 Month       C 10 Days       © Other         Dispense: 30       Units: Tablet       Refiles Allowed: 0         Image: Dispense As Written       Image: Allow Substitution Of Form/Units         Provider:       Howard Fenderson, MD       Image: Allow         Started:       07/11/17       Stopped: 7 / 1/17       Refiled: 7 / 1/17         started:       (for internal purposes only)       Image: Sample Give         Add To Eavorites       Change Strength       Change Sig                                                                                                    | 102 301                                                                     |                                                                                                    |
| Dispense: 30 Units: Tablet Refils Allowed: D Dispense As Written Refile Allow Substitution Of Form/Units Provider: Howard Fenderson, MD Started: 07/11/17 Stopped: 7 / Refiled 7 / stere (for internal purposes only) Sample Give Add To Eavorites Change Strength Change Sig                                                                                                    | Days Covered: 30                                                            | C 1 Month C 3 Month C 10 Days @ Oth                                                                                                    |
| Dispense As Written       Image: Allow Substitution Of Form/Units         Provider:       Howard Fenderson, MD         Started:       07/11/17         Storped:       / /         Refiled:       / /         ote:       (for internal purposes only)         Add To Eavorites       Change Strength         Change Sig                                                                                                    | Disnense: 30                                                                | Unite: Tablet Refile Allowed: D                                                                                                    |
| Dispense As Written     Allow Substitution Of Form/Units      Provider: Howard Fenderson, MD     Started: 07/11/17     Stopped: 7 / Refiled: 7 /      ote: (for internal purposes only)     Sample Giv      Add To Eavorites     Change Strength     Change Sig                                                                                                    |                                                                             | Child I wanted to the control of the control of the |
| Provider: Howard Fenderson, MD   Started: 07/11/17 Stopped: // Refiled: //  ote: (for internal purposes only)  Add To Eavorites Change Strength Change Sig                                                                                                    |                                                                             | conto, receive a received.                                                                                                    |
| Provider:       Howard Penderson, ND         Started:       07/11/17         Storted:       (for internal purposes only)         Dete:       (for internal purposes only)         Add To Eavorities       Change Strength         Change Strength       Change Sig                                                                                                    | Dispense As Writte                                                          | n R Allow Substitution Of Form/Units                                                                                                    |
| Started:       07/11/17       Stopped:       / /       Refiled:       / /         ote:       (for internal purposes only)       IT Sample Giv         Add To Eavorites       Change Strength       Change Sig                                                                                                    | Dispense As Writte                                                          | n R Allow Substitution Of Form/Units                                                                                                    |
| Add To Eavorites Change Strength Change Sig                                                                                                    | Dispense As Writte                                                          | n R Allow Substitution Of Form/Units                                                                                                    |
| ote: (for internal purposes only)                                                                                                    | Dispense As Writte                                                          | n R Allow Substitution Of Form/Units                                                                                                    |
| Add To Eavorites Change Strength Change Sig                                                                                                    | Dispense As Writte<br>Provider:                                             | n PAllow Substitution Of Form/Units Howard Fenderson, MD  Stopped: 7.7 Refiled: 7.7                                                                                                    |
| Add To Eavorites Change Strength Change Sig                                                                                                    | T Dispense As Witte Provider.  Started: 07/11/17 ster: (for internal purpos | n Refiled Sample Given Start Control of Form/Units                                                                                                    |
| Add To Eavorites Change Strength Change Sig                                                                                                    | Dispense As Writte<br>Provider. 1<br>Started: 07/11/17                      | n Refiled Sample Gh                                                                                                    |
| Add to Eavontes Change Strength Change Sig                                                                                                    | Dispense As Writte Provider.  Started: 07/11/17 ote: (for internal purpose  | n Refiled 77<br>Stopped: 77<br>es only)                                                                                                    |
|                                                                                                    | Dispense As Writte<br>Provider:                                             | n Refiled 17<br>Slopped 77 Refiled 77<br>sonly)                                                                                                    |

Schedule is now updated for this medication in patient's chart. DEA schedule error issue should be resolved.

## Update Schedule of Medication from Doctor First

If you receive a DEA Schedule Error in Doctor First, complete the following steps to more quickly address the issue.

Close Doctor First window. From the **Electronic Prescribing** window, click on **Verify Schedule** button.

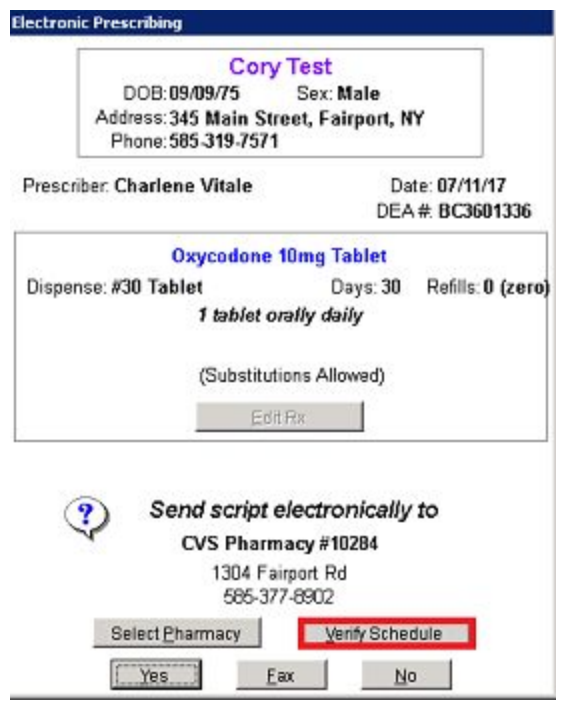

Click OK.

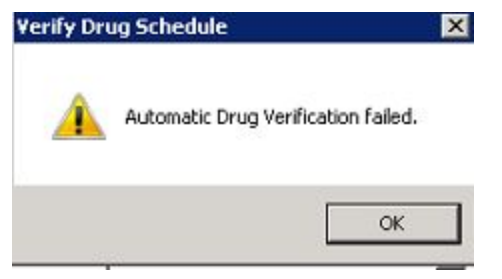

From the **Set DEA Schedule** window, update schedule in drop-down box. **OK.** Resubmit script. DEA Schedule error should now be resolved.

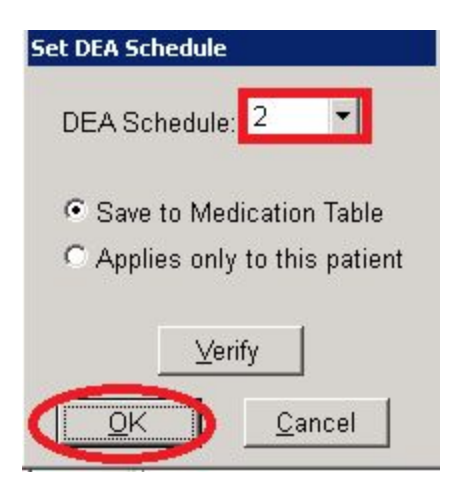

\*\*\*If a **controlled substance has failed** and the DEA schedule error did not come up, find the pharmacy in the Pharmacy Table (Tables, Other Tables, Pharmacy) and make sure the box at the bottom is checked. Save.

| Name:                                    | Walmart #1610                |
|------------------------------------------|------------------------------|
| Store #                                  |                              |
| Address:                                 | 100 Elm Ridge Center Rd      |
| cont'd:                                  |                              |
| City:                                    | Rochester                    |
| State:                                   | Zip Code: 14626              |
| Phone:                                   | 585-227-1210                 |
| MD Phone:                                |                              |
| Fax:                                     | 227-4808                     |
| lational ID:                             | 3398648                      |
| NPI:                                     |                              |
| E-Mail:                                  |                              |
| Area:                                    | Greece                       |
| Г                                        | Mail Order pharmacy          |
|                                          | Do not submit to SuraScripte |
| ŕ                                        | Do not send faxed scripts    |
| 1.1.1.1.1.1.1.1.1.1.1.1.1.1.1.1.1.1.1.1. | Accents sectorilad substance |

## **Relinking Medication to Master List Instructions**

| ile Reports I                | siling Patier       | nts Appoir                         | ntments (        | Inical I   | Documents            | Communical                          | tions Table:          | Tools               |                |             |        |         |        |                  |
|------------------------------|---------------------|------------------------------------|------------------|------------|----------------------|-------------------------------------|-----------------------|---------------------|----------------|-------------|--------|---------|--------|------------------|
| Patient Activity             | Clinical            |                                    |                  |            |                      |                                     |                       |                     |                |             |        |         |        |                  |
| Rrotile HPI                  | ROS                 | General                            | Derm             | HEENT      | Neck                 | Chest                               | Heart Bre             | asts Ab             | d Rectal       | 9<br>Pelvic | Ext    | Neuro   | Ortho  | Pulses           |
|                              | l 🐴                 | Integing                           | Referral         | Instruct   | Handout              | Ex<br>Meds                          | Msg Ni                | te AS               | P Gose         | Intake      | Alert  | Pt Info | Print  |                  |
| Account: 533<br>DOB: 11/01/7 | 7<br>Patient<br>3 A | Q<br>t <mark>Test</mark><br>ge: 43 | 585-461-4<br>Sex | 1376<br>CM | Overview<br>Maintena | r   Problem<br>nce   One-T<br>— Med | is Meds<br>ime Suppli | History<br>s        | Flow Sheets    | Notes       | Ob/Gyn | CPE     | Docume | nts  <br>24 Hrs) |
|                              |                     |                                    |                  |            |                      | Medicatio                           | n Stre                | ngth MDI            | D Instructions | Start       | End    | -       | Add    | Med              |
| Last Visit:12                | /15/15              | Next Vis                           | sit:             |            | Nif                  | edipine                             | 10n                   | ng 1.0<br>g 1.0     | 1 Capsule d    | a 11/17/15  |        |         | Stop   | Med              |
|                              | Negmans #           | 12 (24 Hrs                         | )                |            | Lis                  | inopril 🧲                           | im                    | 1.0                 | 1 Tablet dail  | y 11/17/15  |        |         | Delet  | e Med            |
| Schedule                     | Inbox               | TO                                 | c   v            | 1sit       | 200                  | womax                               | 260                   | <del>ng</del> — 1.0 | 1 daily        | 03/23/10    | 08101  | 0       | R      | efill            |

From the patient's Medication List, double click on medication that failed.

From Patient Medication window, click on Edit Rx Table icon.

| Patient Media                                                    | adiati .                                               |                                                                         |               |          |                                                         |
|------------------------------------------------------------------|--------------------------------------------------------|-------------------------------------------------------------------------|---------------|----------|---------------------------------------------------------|
| Medication:                                                      | 268801                                                 |                                                                         | E 0           | )ne Time | 🗆 Supplies                                              |
| Description:                                                     | Lisinopril                                             | 1                                                                       |               |          | I NOS                                                   |
| Strength:                                                        | 5mg                                                    |                                                                         | Tablet        | 8        |                                                         |
| <u>D</u> iagnosis                                                |                                                        |                                                                         |               |          |                                                         |
| Per Dose:                                                        | 1.00                                                   | Units: Tablet                                                           | •             | Route:   | PO                                                      |
| Frequency:                                                       | 00 -                                                   | E PR                                                                    | N             | MDD:     | 1.0                                                     |
| 1 tablet orally                                                  | QD                                                     |                                                                         |               |          |                                                         |
|                                                                  |                                                        |                                                                         |               |          | 1                                                       |
| Davs Covered                                                     | 30                                                     | C 1 Month                                                               | h C3M         | onth C   | 10 Days @ Oth                                           |
|                                                                  |                                                        | 1 11140 111                                                             |               |          | to male . Ann                                           |
|                                                                  | -                                                      | -                                                                       |               |          |                                                         |
| Dispense                                                         | 30                                                     | Units: Table                                                            | et 💌          | Refi     | lis Allowed: 0                                          |
| Dispense                                                         | : 30<br>se As Wri                                      | Units: Table                                                            | et 🔄          | Refil    | lis Allowed: 0<br>Of Form/Units                         |
| Dispense                                                         | : 30<br>se As Wri                                      | Units: Table                                                            | et 💌          | Refil    | lls Allowed: 0<br>Of Form/Units                         |
| Dispense                                                         | : 30<br>se As Wri<br>Provider:                         | Units: Table<br>tten P                                                  | et 🔽          | Refil    | Ils Allowed: 0<br>Of Form/Units                         |
| Dispense                                                         | 30<br>se As Wri<br>Provider:                           | Units: Table<br>tten P                                                  | et 🔄          | Refil    | Ils Allowed: 0<br>Of Form/Units                         |
| Dispense                                                         | 2 30<br>se As Writ<br>Provider:<br>1/17/15             | Units: Table<br>tten P .<br>Other<br>Stopped: [                         | et 💌          | Refil    | Ils Allowed: 0<br>Of Form/Units                         |
| Dispense                                                         | 2 30<br>se As Writ<br>Provider:<br>1/17/15             | Units: Table<br>tten P /<br>Other<br>Stopped: [                         | et 💌          | Refil    | IIs Allowed: 0<br>Of Form/Units<br>d: 7 /<br>Sample Giv |
| Dispense                                                         | : 30<br>se As Wri<br>Provider:<br>1/17/15<br>emal purp | Units: Table<br>tten P /<br>Other<br>Stopped: [<br>oses only]           | et 🔹          | Refil    | IIs Allowed: 0<br>Of Form/Units<br>d: //<br>Sample Giv  |
| Dispense<br>Dispense<br>Started: 1<br>lote: (for inte            | . 30<br>Provider:<br>1/17/15<br>emal purpo             | Units: Table Itten P Other Stopped:  Oses only)                         | et 🖉          | Refil    | IIs Allowed: 0<br>Of Form/Units<br>d: //<br>Sample Giv  |
| Dispense<br>Dispense<br>Started: 1<br>ote: (for inte             | . 30<br>Provider:<br>1/17/15<br>emal purpo             | Units: Table<br>tten P .<br>Other<br>Stopped:<br>oses only)             | et v          | Refil    | IIs Allowed: 0<br>Of Form/Units<br>d: //<br>Sample Giv  |
| Dispense<br>Dispense<br>Started: 1<br>ote: (for intr<br>Add To ( | 2 30<br>Provider:<br>1/17/15<br>emal purpo             | Units: Table<br>tten P .<br>Other<br>Stopped:<br>oses only)<br>Change S | at  Allow Sub | Refile   | IIs Allowed: 0<br>Of Form/Units<br>d: //<br>Sample Giv  |

|                                                                                                    |                                                           | Common Uses:                                                                              |                                                                                                    |
|----------------------------------------------------------------------------------------------------|-----------------------------------------------------------|-------------------------------------------------------------------------------------------|----------------------------------------------------------------------------------------------------|
| Description: Lisinopril                                                                                                    |                                                           |                                                                                           | 2                                                                                                    |
| eneric Name:                                                                                                    |                                                           |                                                                                           |                                                                                                    |
| Category: Unspecified                                                                                                    | <u> </u>                                                  | Add1 Instruction                                                                          | s/Warnings:                                                                                                    |
| Ingredient:                                                                                                    | <ul> <li>Schedule: 0</li> </ul>                           |                                                                                           |                                                                                                    |
| Pick List: Unspecified                                                                                                    | -                                                         |                                                                                           | -1                                                                                                    |
| Form: Tablet                                                                                                    | *                                                         |                                                                                           |                                                                                                    |
| Strength: 6mg                                                                                                    |                                                           | Do Not Prom                                                                               | pt To Link This Med To The Master List                                                                                                    |
|                                                                                                    |                                                           |                                                                                           |                                                                                                    |
|                                                                                                    | Dosage Ins                                                | ructions:                                                                                 |                                                                                                    |
|                                                                                                    | Dosage Ins                                                | ructions.                                                                                 |                                                                                                    |
| Per Dose: Units: Tablet                                                                                                    | Dosage Ins                                                | ructions.                                                                                 |                                                                                                    |
| Per Dose: Units Tablet                                                                                                    | Dosage Ins                                                | ructions:                                                                                 | 2                                                                                                    |
| Per Dose: Units Tablet                                                                                                    | Dosage Ins<br>Route: PO<br>MDD:                           | ructions:                                                                                 | I<br>I                                                                                                    |
| Per Dose: Units: Tablet<br>Frequency: Uns V Days:                                                                              | Dosage Ins                                                | nuctions:                                                                                 | X                                                                                                    |
| Per Dose: Units: Tablet<br>Frequency: Uns V Days:                                                                              | NDD:                                                      | nuctions                                                                                  | E anti a tracin                                                                                                    |
| Per Dose: Units: Tablet<br>Frequency: Uns V Days: Dispense: Units: Tablet                                                      | Route: PO T OI<br>MDD: OI                                 | Dispense As Written<br>Edk From Encounter                                                 | Over the Counter - Do Not Print Controlled Substance                                                                                              |
| Per Dose: Units: Tablet<br>Frequency: Uns V Days: Dispense: Units: Tablet                                                      | Route: PO T                                               | Dispense As Written<br>Edt From Encounter<br>One-Time Medication                          | Over the Counter - Do Not Print<br>Controlled Substance<br>Requires Preventive Care                                                               |
| Per Dose: Units: Tablet<br>Frequency: Uns V Days: Dispense: Units: Tablet<br>Regimen Set: Half Tablet                          | Route: PO T<br>MDD: O                                     | Dispense As Written<br>Edk From Encounter<br>One-Time Medication<br>Supplies / DME<br>PRN | Over the Counter - Do Not Print<br>Controlled Substance<br>Requires Preventive Care<br>Requires Authorization<br>Allow Substitution of Form/Units |
| Per Dose: Units: Tablet<br>Frequency: Uns Days: Dispense: Units: Tablet<br>Regimen Set: Half Tablet<br>Auto Instructions: None | Cosage Ins  Route: PO  MDD:  Refills:  Refills:  Refills: | Dispense As Written<br>Edt From Encounter<br>One-Time Medication<br>Supplies / DME<br>PRN | Over the Counter - Do Not Print Controlled Substance Requires Authorization Allow Substitution of Form/Units Do not report to the patient porta   |

### From Medication Table window, click on Link icon.

#### Double click on correct medication from list.

| di l                                                  | escription: USINOPRIL                                   |
|-------------------------------------------------------|---------------------------------------------------------|
| Full Text Search                                      | Alpha Search C                                          |
| ble 🧭 Master List                                     | Search from: C Active 1                                 |
| ster List will automatically<br>Table for future use) | (An item selected form the M<br>be added to your Active |
| 1mg/mL                                                | sinopril - solution                                     |
| 2.5mg                                                 | sinopril - tablet                                       |
| 5mg                                                   | sinopril - tablet                                       |
| 10mg                                                  | sinopril - tablet                                       |
| 2Dmg                                                  | sinopril - tablet                                       |
| 30mg                                                  | sinopril - tablet                                       |
| 40mg                                                  | sinopril - tablet                                       |
| 100%                                                  | sinopril (Bulk) - powder                                |
| 10-12.5mg                                             | sinopril-Hydrochlorothiazide - tablet                   |
| 20-12.5mg                                             | sinopril-Hydrochlorothiazide - tablet                   |
| 20-25mg                                               | sinopril-Hydrochlorothiazide - tablet                   |
|                                                       |                                                         |

Be sure to click **Save in both** the Medication Table window and Patient Medication Table window on the way back to the patient's chart. This will complete the relinking process.

| Code 288801   The term of the term of term of term of term                                                                                                    | Medication Table                                      |                                                                                               |
|----------------------------------------------------------------------------------------------------|-------------------------------------------------------|-----------------------------------------------------------------------------------------------|
| Description       Liningpril         Generic Mane       Add Instructions/Warnings         Ingredient       Image: Schedule Image: Image:                                                                                                    | Code: 268801 🖹 H 🔹 🕨 🝩                                |                                                                                               |
| Obscription:       Liningril         Generic Name       Add Instructions/Warnings:         Nagredient:       Prick List:         Unspecified       Y         Prick List:       Unspecified         Y       Dosage Instructions:         Per Dose       Units:         To Not Prompt To Link:       To Not Prompt To Link:         Dispense       Units:         To Not Prompt To Link:       To Not Prompt To Link:         Dispense       Units:         To Not Prompt To Link:       To Not Prompt To Link:         Dispense       Units:         To Not Prompt To Link:       To Not Prompt To Link:         Dispense       Units:         To Not Prompt To Link:       To Not Prompt To Link:         Per Dose       Units:         To Not Prompt To Link:       To Not Prompt To Link:         Prequency:       Units:         To Not Prompt To Link:       To Not Prompt To Link:         Per Dose       Units:         Supplies:       Done Time Medication         Supplies:       Supplies:         Disperse:       100         Disperse:       100         Disperse:       20         Disperse:       20 <t< th=""><th></th><th>Common Uses:</th></t<>                                                                                                    |                                                       | Common Uses:                                                                                  |
| Generic Marries       AddI Instructions/Warnings:         AddI Instructions/Warnings:       AddI Instructions/Warnings:         Pick List       Unspecified         Form       Tablet         Strength       Sing         Dispense       Units         Units       Tablet         Regime       Corroled Substance         Prequency:       Units         Tablet       Refile:         Dispense As Written       Corroled Substance         Regime       Strength         Auto Instructions:       Corroled Substance         Prequency:       Units         Special Handling       Refile:         Dispense As Written       Corroled Substance         Regime Rest       Half Tablet         Auto Instructions       None         Special Handling       Regime Rest         Mode Instructions       None         Save       Delete         Carcel       Save         Previde:       Corroled Substance         Previde:       Nos         Save       Delete         Carcel       Delete         Previde:       Corroled Substance         Previde:       Dispense As Written <tr< th=""><th>Description: Lisinopril</th><th></th></tr<>                                                                                                    | Description: Lisinopril                               |                                                                                               |
| Category Unspecified Schedule Schedule                                                                                                    | Generic Name:                                         | Add Instructions Millerines                                                                   |
| Pick List       Unspecified         Form       Each IIII         Strength       Sing         Dosage Instructions:       Dosage Instructions:         Per Dose:       Units         Tablet       Route:         Per Dose:       Units         Tablet       Route:         Per Dose:       Units         Tablet       Route:         Per Dose:       Units         Tablet       Route:         Per Dose:       Units         Tablet       Regimes         Auto Instructions       Done         Special Handing       Regular         Update Kay Fields       Regimes         Strength       Sing         Dispense       Units         Tablet       Supplies         Do not report to the patient po         Strength       Sing         Provember Care       Regular         Play Dose:       Interport to the patient po         Strength       Sing         Provember Care       Regular         Provember Care       Regular         Provember Care       Regular         Provember Care       Regular         Provember Care       Reg                                                                                                    | Category: Unspecified                                 | Add i instructions/warnings.                                                                  |
| Per Dose Units   Tablet Dosage instructions:     Per Dose Units     Dispense: Units     Units Tablet     Regime Safet     Dispense: Units     Units Tablet     Regime Safet     Dispense: Units     Units Tablet     Regime Safet     Per Dose Units     Pagimen Saf Haff Tablet     Pagimen Saf Haff Tablet     Pagimen Saf Pagimen Saf     Pagimen Saf Pagimen Saf     Pagimen Saf Pagimen Saf     Pagimen Saf Pagimen Saf     Pagimen Saf Pagimen Saf <td>Diek Liet Unesseifen</td> <td></td>                                                                                                    | Diek Liet Unesseifen                                  |                                                                                               |
|                                                                                                    | Form Tablet                                           | <u>×</u>                                                                                      |
| Desage Instructions:         Per Dose:         Units Tablet         Requency:         Units Tablet         Regimen Set Haf Tablet         Regimen Set Haf Tablet         Special Handling         Regimen Set Haf Tablet         Special Handling         Regimen Set Haf Tablet         Special Handling         Regimen Set Haf Tablet         Special Handling         Regimen Set Haf Tablet         Special Handling         Regimen Set Haf Tablet         Special Handling         Regimen Set Haf Tablet         Special Handling         Regimen Set Haf Tablet         Special Handling         Regimen Set Haf Tablet         Special Handling         Regimen Set Haf Tablet         Regimen Set Haf Tablet         Special Handling         Regimen Set Haf Tablet         Special Handling         Regimen Set Haf Tablet         Regimen Set Haf Tablet         Regimen Set Haf Tablet         Regimen Set Haf Tablet         Regimen Set Haf Tablet         Regimen Set Haf Tablet         Regimen Set Haf Tablet         Regimen Set Haf Tablet         Regimen Set Haf Tabl                                                                                                    | Strength: 5mg                                         | Do Not Prompt To Link This Med To The Master List                                             |
| Per Dose:<br>Prequency: Une Days: MDD:<br>Dispense As Written<br>Regimen Set Hef Tablet Refils:<br>Regimen Set Hef Tablet Units: Tablet Update Key Fields<br>Supples / DME<br>Per Dose:<br>Auto Instructions, None<br>Special Handling, Regular<br>Update Key Fields<br>Description:<br>Danopoil<br>Description:<br>Danopoil<br>Description:<br>Description:<br>Desc | Dosace Instr                                          | auctions:                                                                                     |
| Per Dose:<br>Prequency: Units: Tablet  Redits:<br>Prequency: Units: Tablet  Redits:<br>Regimen Set: Haff Tablet  Refills:<br>Regimen Set: Haff Tablet  Refills:<br>Regimen Set: Haff Tablet  Refills:<br>Auto Instructions: None  Special Handling: Regular  Update Key Fields  Cancel<br>Prequency: Units: Tablet  Regular  Regular  Regul                                                                                                    |                                                       | 1                                                                                             |
| Prequency: Uns Days       MDD:       Or         Dispense       Units Tablet       Refiles       Dispense As Written       Over the Counter - Do Not Price         Regimen Set; Haff Tablet       Image: Provide Substance Care       Prequese Astronation       Prequese Astronation         Auto Instructions None       Update Key Fields       Dispense As Written       Do not report to the patient po         Special Handling       Regular       Update Key Fields       Do not report to the patient po         Description       Done Time       Supplies       Do not report to the patient po         Description:       Done Time       NOS       Strength         Dispense As Written       Image: Tablet       NOS         Strength       Construction       NOS         Strength       Dispense As Written       Refile Allowed: Do         Days Covered       Image: Tablet       Refile Allowed: Do         Dispense As Written       Allow Substitution Of FormUnits       Provider: Tablet         Provider:       Other       Sample Given       Add To Eprontes         Add To Eprontes       Change Strength       Change Sig       Change Sig                                                                                                    | Per Dose: Units: Tablet   Route: PO                   |                                                                                               |
| Dispense, Units Tablet Refits<br>Regimen Set Haif Tablet Haif Tablet                                                                                                    | Frequency: Uns V Days MDD:                            |                                                                                               |
| Dispense, Units Tablet Refiles Bispense As Writen<br>Regimen Set Haif Tablet Bispense As Writen<br>Auto Instructions None<br>Special Handling Regular Update Key Fields<br>Denot report to the patient po<br>Special Handling Regular None<br>Patient Medication<br>Patient Medication                                                                                                 |                                                       |                                                                                               |
| Dispense A Written Corter - Do Mot Pri<br>Regimen Set Haif Tablet Refits Corter Medication<br>Auto Instructions None<br>Special Handling Regular Update Key Fields<br>Do not report to the patient po<br>PRAVE Care<br>PRAVE Care<br>PRAVE Care<br>PRAVE Care<br>PRAVE Substitution of Form/Units<br>Do not report to the patient po<br>Provider. Description.<br>Provider. Dispense As Written Auton Care<br>Provider. Other<br>Days Covered 30 C 1 Month C 10 Days © Other<br>Dispense As Written Refits Allow Substitution Of Form/Units<br>Provider. Other<br>Started [11/17/15] Stopped 7 7 Refiled 7 7<br>Nete: (for internal purposes only) Sample Given<br>Add To Exvortes Change Strength Change Sig                                                                                                    |                                                       |                                                                                               |
| Regimen Set Heif Tablet <ul> <li>One-Time Medication</li> <li>PRRV</li> <li>Auto Instructions</li> <li>None</li> <li>Update Key Fields</li> </ul> Provider              Provider              Provider              Provider              Provider              Provider              Provider              Provider              Provider              Provider              Provider              Provider              Provider              Provider               Add To Eventses Change Strength              Change Strength              Provider              Provider                                                                                                    | Dispense: Units: Tablet 💌 Refills:                    | Dispense As Written  Over the Counter - Do Not Print Edit From Encounter Controlled Substance |
| Auto Instructions, None       Update Key Fields         Special Handling, Regular       Update Key Fields         Save       Delete Cancel         Patient Modecation       Save         Medication:       Sobeline         Periods       Image: Sobeline         Periods       Image: Sobeline         Periods       Image: Sobeline         Periods       Image: Sobeline         Periods       Image: Sobeline         Periods       Image: Sobeline         Periods       Image: Sobeline         Periods       Image: Sobeline         Image: Sobeline       Image: Sobeline         Periods       Image: Sobeline         Image: Sobeline       Image: Sobeline         Image: Sobeline       Image: Sobeline         Image: Sobeline       Image: Sobeline         Image: Sobeline       Image: Sobeline         Image: Sobeline       Image: Sobeline         Image: Sobeline       Image: Sobeline         Image: Sobeline       Image: Sobeline         Image: Sobeline       Image: Sobeline         Image: Sobeline       Image: Sobeline         Image: Sobeline       Image: Sobeline         Image: Sobeline       Image: Sobeline                                                                                                    |                                                       | One-Time Medication Requires Preventive Care                                                  |
| Auto Histrations, Toole       Update Key Fields         Special Handling, Regular       Update Key Fields         Save       Delete         Cancel       Medication         Potient Modecation       Save         Description       Listingen         Description       Listingen         Diagnosis       NOS         Strength       Sing         Per Dose:       100         Units:       Tablet         Regular       MDD:         Days Covered       O         O       PRN         Mode Tablet       Refiles Allowed:         Dispense As Written       Allow Substitution Of Farm/Units         Provider:       Other         Started       11/17/15         Storped:       7.7         Refiled:       7.7         Add To Eavorites       Change Strength       Change Sig                                                                                                    | Regimen Set; Harrisolet                               | PRN PRN Allow Substitution of Form/Units                                                      |
| Operating regular         Save         Deletet         Cancel                                                                                                    | Special Handling Results                              | Do not report to the patient porta                                                            |
| Save       Leitet       Lancel         Patient Medication       Strength       In the Supplies         Description       Leiter       NOS         Strength       Smap       Tablet         Diagnosis       In the Supplies       NOS         Per Dose:       100       Units: Tablet       Route:         Per Dose:       100       Units: Tablet       Route:         Per Dose:       100       Units: Tablet       Route:         Per Dose:       100       Units: Tablet       Route:         Days Covered       30       C 1 Month       10 Days & Other         Dispense       30       Units: Tablet       Refile: Allowed       Image: Constant of the Supplies         Dispense As Written       Allow Substitution Of Form/Units       Provider:       Other       Sample Given         Started       11/17/15       Stopped       / /       Refiled       / /         Note:       (for internal purposes only)       Sample Given       Image: Change Strength       Change Sig                                                                                                    | openia ranumy, negutar                                |                                                                                               |
| Patient Medication       X         Medication       X         Description       Lisinopril         Description       Lisinopril         NOS       Strength         Strength       Smg         Tablet       NOS         Per Dose:       1.00         Units:       Tablet         Per Dose:       1.00         Units:       Tablet         Prequency:       QO         PRN       MDD:         MDD:       10         Tablet orally QD       MDD:         Days Covered       30       C 1 Month C 3 Month C 10 Days © Other         Dispense       30       Units:         Tablet       Refile Allowed:       D         Dispense As Written       Allow Substitution Of Form/Units         Provider:       Other       Sample Given         Started       11/17/15       Stopped: / /         Note:       (for internal purposes only)       Sample Given         Add To Eavorites       Change Strength       Change Sig                                                                                                    | Save Delete                                           | Gancel                                                                                        |
| Description.       Lisinopril       NOS         Strength:       Siring       Tablet         Diagnosis       Image: Siring       Tablet         Per Dose:       100       Units: Tablet       Route: PO         Frequency:       QO       Image: PRN       MDD:       10         It tablet orally QD       Image: PRN       MDD:       10         Days Covered       30       C 1 Month       C 10 Days       Other         Dispense       30       Units:       Tablet       Refile Allowed: D         Image: Dispense As Written       Allow Substitution Of Form/Units       Provider:       Other         Started       11/17/15       Stopped: 7 / Refiled: 7 /       Refiled: 7 /         Note:       (for internal purposes only)       Sample Given                                                                                                    | Patient Medication                                    | ×                                                                                             |
| Description:       Displays         Strength:       Siring         Tablet       Displays         Per Dose:       100         Units:       Tablet         Prequency:       QD         Itablet orally QD       PRN         Days Covered       30       1 Month         Itablet orally QD       Provide:         Days Covered       30       1 Month         Itablet orally QD       Provide:         Dispense:       30       Units:         Tablet       Refits Allowed:       D         Dispense:       Allow Substitution Of Form/Units         Provider:       Other         Started:       11/17/15       Stopped         Note:       (for internal purposes only)       Sample Given         Add To Eavontes       Change Strength       Change Sig                                                                                                    | Description 200001                                    | 1                                                                                             |
| Diagnosis     Per Dose:     Trequency:     OO     PRN     MDD:     1 tablet orally OD     Days Covered     30     1 Month     30     1 Month     30     1 Month     30     1 Month     30     1 Month     30     1 Month     30     1 Month     30     1 Month     30     1 Month     30     1 Month     30     1 Month     30     1 Month     31 Month     10 Days     Provider     Image: Dispense As Written     Image: Provider     Image: Dispense As Written     Image: Provider     Image: Dispense As Written     Image: Provider     Image: Dispense As Written     Image: Provider     Image: Dispense As Written     Image: Provider     Image: Dispense As Written     Image: Provider     Image: Dispense As Provider     Image: Dispense As Providere                                                                                                    | Strength Engl                                         |                                                                                               |
| Per Dose:       1.00       Units:       Tablet       Route:       PO         Frequency:       QO       PRN       MDD:       10       Image: Comparison of the comparison of the comparison of                                                                                                    | Diagonaria                                            |                                                                                               |
| Per Dose: 100 Units: Tablet Route: PO Frequency: QD PRN MDD: 10 Tablet orally OD Days Covered 30 C 1 Month C 10 Days © Other Dispense: 30 Units: Tablet Refils Allowed: D Dispense As Written Refils Allowed: D Dispense As Written Refiled II / T Started 11/17/15 Stopped / T Refiled / T Note: (for internal purposes only) Add To Eavorites Change Strength Change Sig                                                                                                    |                                                       | al                                                                                            |
| Prequency: GD       I PRN       MDD: 10         1 tablet orally QD       Image: Covered 30       Image: 1 Month       10 Days @ Other         Days Covered 30       Units: Tablet       Refils Allowed: D       Image: Dispense 30       Units: Tablet       Refils Allowed: D         Dispense As Written       Image: Allow Substitution Of Form/Units       Image: Other       Image: Provider: Other       Image: Covered 11/17/15       Stopped 1/7       Refiled: 1/7         Note:       (for internal purposes only)       Image: Sample Given       Image: Sample Given       Image: Startes       Change Strength       Change Sig                                                                                                    | Per Dose: 1.00 Units: Tablet Route: PO                | 1                                                                                             |
| 1 tablet orally UD         Days Covered 30       C 1 Month C 3 Month C 10 Days C Other         Dispense 30       Units: Tablet       Refile Allowed: 0         Dispense As Written       Image: Allow Substitution Of Form/Units         Provider:       Other         Started       11/17/15         Storted       11/17/15         Storted       11/17/15         Storted       11/17/15         Storted       11/17/15         Note:       (for internal purposes only)         Started       Change Strength         Change Sig       Change Sig                                                                                                    | Frequency: QD I PRNMDD: 1.0                           |                                                                                               |
| Days Covered 30 C 1 Month C 3 Month C 10 Days C Other<br>Dispense 30 Units: Tablet Refils Allowed: 0<br>Dispense As Written Allow Substitution Of Form/Units<br>Provider: Other<br>Started: 11/17/15 Stopped: / / Refiled: / /<br>Note: (for internal purposes only) Sample Given<br>Add To Eavorites Change Strength Change Sig                                                                                                    | 1 tablet orally GD                                    |                                                                                               |
| Days Covered 30 C 1 Month C 3 Month C 10 Days © Other<br>Dispense 30 Units: Tablet Refils Allowed: 0<br>Dispense As Written Refiled Of Form/Units<br>Provider: Other<br>Started 11/17/15 Stopped: 7 7 Refiled: 7 7<br>Nate: (for internal purposes only) Sample Given<br>Add To Eavorites Change Strength Change Sig                                                                                                    |                                                       |                                                                                               |
| Dispense 30 Units: Tablet Refils Allowed: 0 Dispense As Written Allow Substitution Of Form/Units Provider: Other Started 11/17/15 Stopped / / Refiled: / / Note: (for internal purposes only) Add To Eavorites Change Strength Change Sig                                                                                                    | Days Covered 30 C 1 Month C 3 Month C 10 Days @ Other |                                                                                               |
|                                                                                                    | Dispense: 30 Units: Tablet 💽 Refils Allowed: D        |                                                                                               |
| Provider: Other                                                                                                    | Dissense As Written                                   |                                                                                               |
| Provider.     Other       Started.     11/17/15     Stopped.       Image: The stopped stopped                                                                                                    |                                                       |                                                                                               |
| Started:       11/17/15       Stopped:       / /       Refiled:       / /         Note:       (for internal purposes only)       ISample Given         Add To Eavorites       Change Strength       Change Sig                                                                                                    | Provider Other                                        |                                                                                               |
| Started 11/17/15 Stopped / / Refiled: / / Note: (for internal purposes only) Sample Given Add To Eavorites Change Strength Change Sig                                                                                                    |                                                       |                                                                                               |
| Note: (for internal purposes only)                                                                                                    | Started: 11/17/15 Stopped: / / Refiled: / /           |                                                                                               |
| Add To Eavorites Change Strength Change Sig                                                                                                    |                                                       |                                                                                               |
| Add To Eavorites Change Strength Change Sig                                                                                                    | Note: (for internal purposes only)                    |                                                                                               |
| Add To Eavorites Change Strength Change Sig                                                                                                    |                                                       | 5                                                                                             |
| Add to Eavontes Change Strength Change Sig                                                                                                    |                                                       |                                                                                               |
|                                                                                                    | Add to Eavontes Change Strength Change Sig            |                                                                                               |
| Save Print One-Time Cancel                                                                                                    | Save Print One Time Gancel                            |                                                                                               |

## Selecting a Pharmacy in the Patient's Chart

| Account:<br>DOB: 11/ | 5337<br>Patie<br>01/73 | 505-461-4376           nt Test           Age: 43         Sex: M | S85-461-4376         Overview         Problems         Meds         History         Flow Sheets         Notes         ObJGyn         CPE         Doc           Test<br>:: 43         Sex: M         Meintenance         One-Time         Supples         Wegmans f |            |          |     |                |          |          |    | Documents       |
|----------------------|------------------------|-----------------------------------------------------------------|----------------------------------------------------------------------------------------------------|------------|----------|-----|----------------|----------|----------|----|-----------------|
|                      |                        |                                                                 |                                                                                                    | Medication | Strength | MDD | Instructions   | Start    | End      |    | Add Med         |
| "ast Visit           | 12/15/15               | Next Visit:                                                     | Nife                                                                                                    | dipine     | 10mg     | 1.0 | 1 Capsule da   | 11/17/15 |          |    | Stop Med        |
|                      | Wegmans                | s #12 (24 Hrs)                                                  | Lisi                                                                                                    | nopril     | 5mg      | 1.0 | 1 Tablet daily | 11/17/15 |          |    | Delete Med      |
| Schedu               | ile Inbo               | x TOC Visit                                                     | j <b>≊</b> i Zith                                                                                                    | romax      | 250mg    | 1.0 | 1 daily        | 03/23/10 | 08/10/15 |    | Refill          |
| RI Nor               | adiology               | Other                                                           |                                                                                                    |            |          |     |                |          |          |    | Build List      |
| 1.00                 |                        | CITE ENG BOOMDS                                                 | 8                                                                                                    |            |          |     |                | 0        |          |    | No Meds         |
| Date<br>2/22/17      | Type<br>Notes          | Subject A                                                       |                                                                                                    |            |          |     |                |          |          |    | Refill Hx       |
| 2/19/17              | Labs                   | PT/INR                                                          | 8                                                                                                    |            | 8        |     |                | <u></u>  |          | I  | Reaction        |
| 02/19/17             | Other                  | Phone Call - medication                                         | 8.                                                                                                    |            |          |     | 2              | 3        | -        | 8  |                 |
| 2/19/17              | Other                  | Phone Call - chest pain                                         |                                                                                                    |            |          |     |                |          |          |    | Drug Info Sheet |
| 2/15/16              | Notes                  | Diabetes mellitus with                                          | 10                                                                                                    |            | 3        |     | 6              | 3 =      |          |    | -               |
| 2/13/16              | Notes                  | Notes                                                           |                                                                                                    |            |          |     |                |          |          | 18 | Pharmacy        |

From patient's Medication list, click on **Pharmacy**.

### From Pharmacy Info window, click Select Pharmacy.

You may select a Pharmacy as the patient's Primary, Secondary or Mail Order pharmacy depending on which tab you select.

| Primary   | Seco     | ondary    | Mail Order |
|-----------|----------|-----------|------------|
|           | Select   | Pharmacy  |            |
| Name:     | Wegma    | ns #12 (2 | 4 Hrs)     |
| Address:  | 2833 Ri  | dge Rd. V | Vest       |
|           | Greece   | - Ridgem  | ont Plaza  |
| City:     | Roches   | ter       |            |
| State:    | NY       | Zip Cod   | e: 14626   |
| Phone:    | 585-723  | -6020     |            |
| MD Phone: | 585-723  | -1760     |            |
| Fax:      | 723-365  | 7         |            |
|           | <u>D</u> | elete     |            |

From **Select Pharmacy** window, search for correct pharmacy by name. You may narrow search by putting in street address # or zip code in the location field. **If pharmacy is not local,** uncheck "Limit search to region". Make sure you are searching from the **Master List** and NOT the Active Table.

| Select Pharmacy                   |                                              |                           |              |        |
|-----------------------------------|----------------------------------------------|---------------------------|--------------|--------|
| Name: WAU                         | CODnit search to region                      | E Full text search        |              |        |
| Type: All Pharmacies              | <ul> <li>Search from: C Active Ta</li> </ul> | ble 🕐 Master List         |              |        |
|                                   |                                              | 0                         |              |        |
| Location                          | ter List will automatically                  |                           |              |        |
| be added to your Active           | e Table for future use)                      |                           |              |        |
| Wal-Mart Neighbirhood Market 5640 | 1120 S Anaheim Blvd                          | Anaheim, CA 92805         | 657-208-5384 | Retail |
| Wal-Mart Neighborhhod Market 4149 | 7421 E. Independence Blvd                    | Charlotte, NC 28227       | 704-595-4013 | Retail |
| Wal-Mart Neighborhood Market 4426 | 1042 Manchester Expy                         | Columbus, GA 31904        | 706-330-5353 | Retail |
| Wal-Mart Neighborhood 4491        | 541 Warrior Way                              | Grand Junction, CO 81504  | 970-208-0041 | Retail |
| Wal-Mart Neighborhood 4626        | 1723 McFarland Rd                            | Junction City, KS 66441   | 785-492-6027 | Retail |
| Wal-Mart Neighborhood Maket 6398  | 1589 Saxon Blvd                              | Deltona, FL 32725         | 386-457-6190 | Retail |
| Wal-Mart Neighborhood Market 2226 | 19340 Hawthome Blvd                          | Torrance, CA 90503        | 310-750-2409 | Retail |
| Wal-Mart Neighborhood Market 2305 | 325 Oakland St                               | Bristol, CT 06010         | 860-506-2266 | Retail |
| Wal-Mart Neighborhood Market 2328 | 2014 Wade Hampton Blvd                       | Greenville, SC 29615      | 864-214-8703 | Retail |
| Wal-Mart Neighborhood Market 2376 | 4651 Woodstock Rd NE Ste                     | Roswell, GA 30075         | 770-552-0680 | Retail |
| Wal-Mart Neighborhood Market 2391 | 8745 Little Rd                               | New Port Richey, FL 34854 | 727-264-5224 | Retail |
| Wal-Mart Neighborhood Market 2393 | 640 S.E. 4th Street                          | Moore, OK 73160           | 405-794-3581 | Retail |
| Wal-Mart Neighborhood Market 2394 | 1500 S.W. 59th St.                           | Oklahoma City, OK 73119   | 405-684-9764 | Retail |
| Wal-Mart Neighborhood Market 2395 | 9411 So Delaware Ave                         | Tulsa, OK 74137           | 918-299-5764 | Retail |
| Wal-Mart Neighborhood Market 2396 | 12700 S Military Trail                       | Boynton Beach, FL 33436   | 561-808-1092 | Retail |
| Wal-Mart Neighborhood Market 2397 | 2951 Matlock Rd                              | Mansfield, TX 76063       | 817-453-5635 | Retail |
| Wal-Mart Neighborhood Market 2406 | 3001 S Federal Hwy                           | Delray Beach, FL 33483    | 561-450-3021 | Retail |
| Wal-Mart Neighborhood Market 2414 | 973 N Harrison Ave                           | Cary, NC 27513            | 919-337-9784 | Retail |
| Wal-Mart Neighborhood Market 2415 | 3429 State Street                            | Schenectady, NY 12304     | 518-387-3349 | Retail |
| 10 S.M.                           |                                              | Cancel ]                  |              |        |

#### Click on correct pharmacy.

| select Pharmacy                   |                                           |                            |              |            |  |
|-----------------------------------|-------------------------------------------|----------------------------|--------------|------------|--|
| Name: WAL                         | Limit search to region                    | on 🗖 Full text search      |              |            |  |
| Type: All Pharmacies              | <ul> <li>Search from: C Active</li> </ul> | Table 🔎 Master List        |              |            |  |
| Locationy 33483                   | der List will automatically               |                            |              |            |  |
| be added to your Act              | ive Table for future use)                 |                            |              |            |  |
| Wal-Mart Neighborhood Market 2406 | 3001 S Federal Hwy                        | Delray Beach, FL 33483     | 561-450-3021 | Retail     |  |
| Wal-Mart Pharmacy mail order 2625 | 1025 West Trinity Mills                   | Carroliton, TX 75006       | 800-273-3455 | Mail Order |  |
| Walgreens Drug Store 02547        | 430 Ne 6th Ave                            | Delray Beach, FL 334835608 | 561-272-5523 | Retail     |  |
| Walgreens Drug Store 06014        | 1015 S Federal Hwy                        | Delray Beach, FL 334835131 | 561-278-4251 | Retail     |  |
| Walgreens Drug Store 06015        | 3200 S Federal Hwy                        | Delray Beach, FL 334833260 | 561-330-7271 | Retail     |  |
| Valgreens Mail Order              | 8337 S. Park Cir.                         | Orlando, FL 32B19          | 800-345-1036 | Mail Order |  |
| Walgreens Mail Service Inc        | 8350 S. River Pkwy                        | Tempe, AZ 852842615        | 800-345-1036 | Mail Order |  |
|                                   |                                           |                            |              |            |  |
|                                   |                                           |                            |              |            |  |
|                                   |                                           |                            |              |            |  |
|                                   |                                           |                            |              |            |  |
|                                   |                                           |                            |              |            |  |
|                                   |                                           |                            |              |            |  |
|                                   |                                           | Cancel ]                   |              |            |  |

#### Click Exit.

| Primary   | Secondary       | Mail Order |
|-----------|-----------------|------------|
|           | Select Pharmacy | ]          |
| Name:     | Wal-Mart Neigh  | borhood Ma |
| Address:  | 3001 S Federal  | Hwy        |
| City:     | Delray Beach    |            |
| State:    | FL Zip Co       | ode: 33483 |
| Phone:    | 561-450-3021    |            |
| MD Phone: |                 |            |
| Fax:      | 561-450-3022    |            |
|           | Delete          |            |
|           | Ext             |            |

## Updated/New pharmacy will now be in in patient's chart.

 Overview
 Problems
 Meds
 History
 Flow Sheets
 Notes
 Ob/Gyn
 CPE
 Documents

 Maintenance
 One-Time
 Supplies

| Medication | Strength | MDD | Instructions   | Start    | End      | - | Add Med       |  |
|------------|----------|-----|----------------|----------|----------|---|---------------|--|
| Tithromex  | 500mg    | 1.0 | 1 090y         | 03/11/15 |          |   | Charles March |  |
| lifedipine | 10mg     | 1.0 | 1 Capsule da   | 11/17/15 |          |   | Stop Med      |  |
| isinopril  | 5mg      | 1.0 | 1 Tablet daily | 11/17/15 |          |   | Delete Med    |  |
| thromax    | 250mg    | 1.0 | 1 daily        | 03/23/10 | 08/10/15 |   |               |  |
|            |          |     |                |          |          |   | Refill        |  |